## Microsoft **Teams**

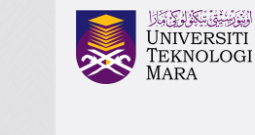

Pejabat Pembangunan Infrastruktur dan Infostruktur

Edisi

Desktop

Panduan ringkas untuk menggunakan aplikasi Micorosft Teams

- Untuk menggunakan di Komputer Riba (Notebook/Laptop) atau Komputer Peribadi anda, boleh terus muat turun Desktop App Microsoft Teams di pautan berikut: https://products.office.com/en-my/microsoft-teams/download-app
- 2. Setelah selesai muat turun, klik **icon Microsoft Teams** anda pada Desktop anda. Login menggunakan akaun Microsoft 365 anda.

| e        |                                             |                                                                                                    |
|----------|---------------------------------------------|----------------------------------------------------------------------------------------------------|
| literate |                                             |                                                                                                    |
|          | Enter your work, school, or Microsoft accou | unt and a second second second second second second second second second second second second second second se |
|          | sharizaty@staf.uitre.edu.my <br>Next        |                                                                                                    |
|          | Laan.more                                   |                                                                                                    |
|          |                                             |                                                                                                    |
|          |                                             |                                                                                                    |

 Untuk membuat panggilan samada secara video atau voice, klik Calendar dan klik + New Meeting (untuk mesyuarat yang berjadual) atau Meet Now (sekiranya perlu bermesyuarat secara ad-hoc)

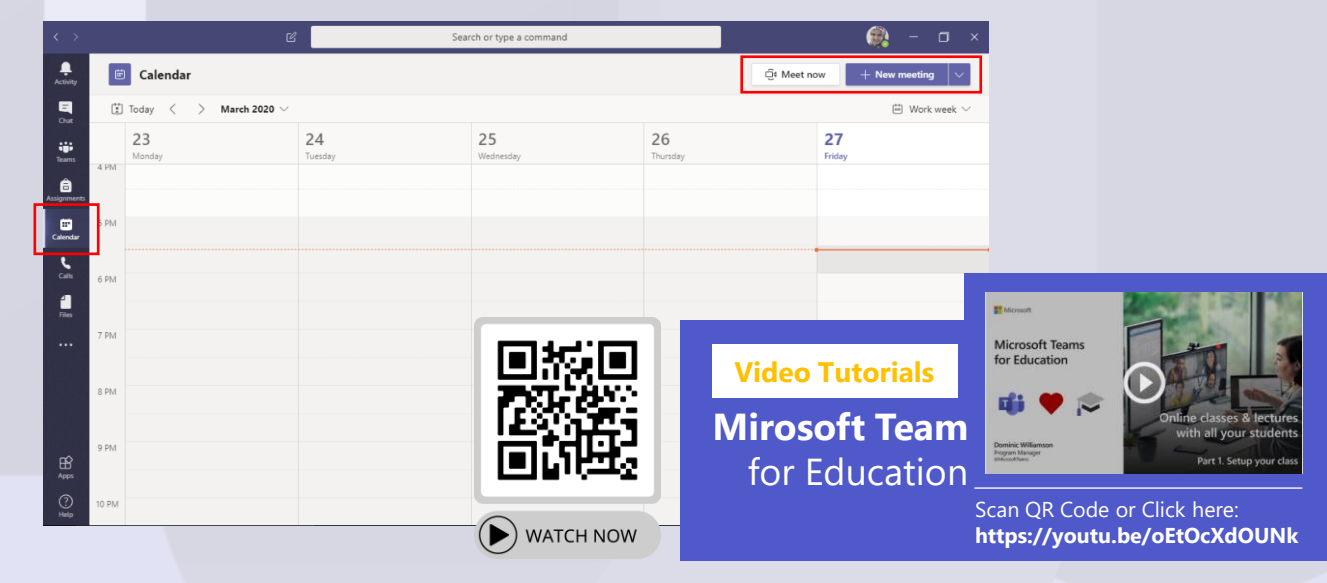

4. Untuk pilihan Meet Now.

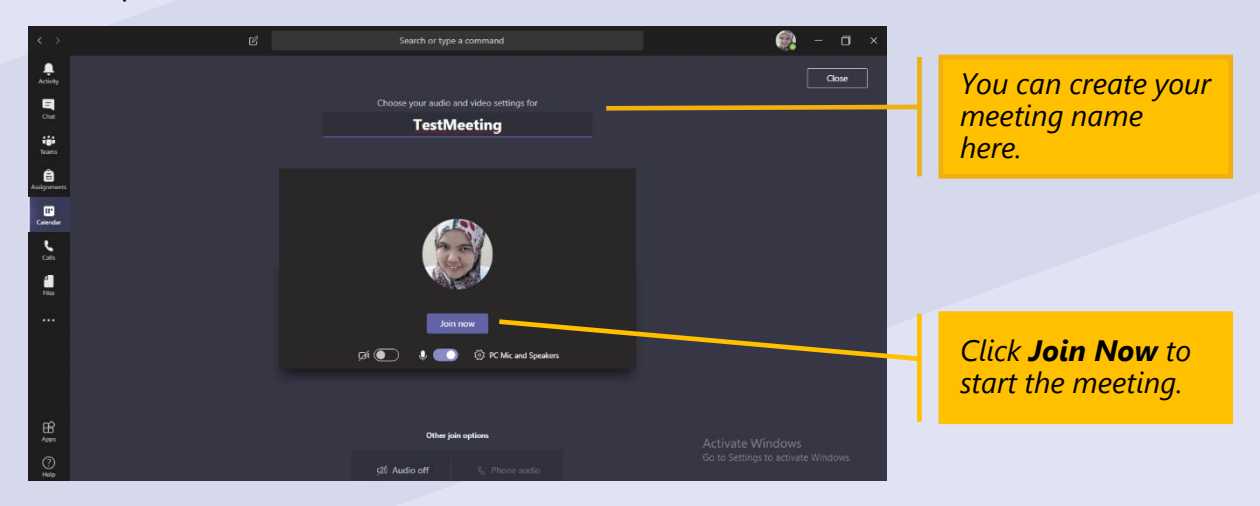

5. Anda boleh membuat jemputan melalui nama penama.

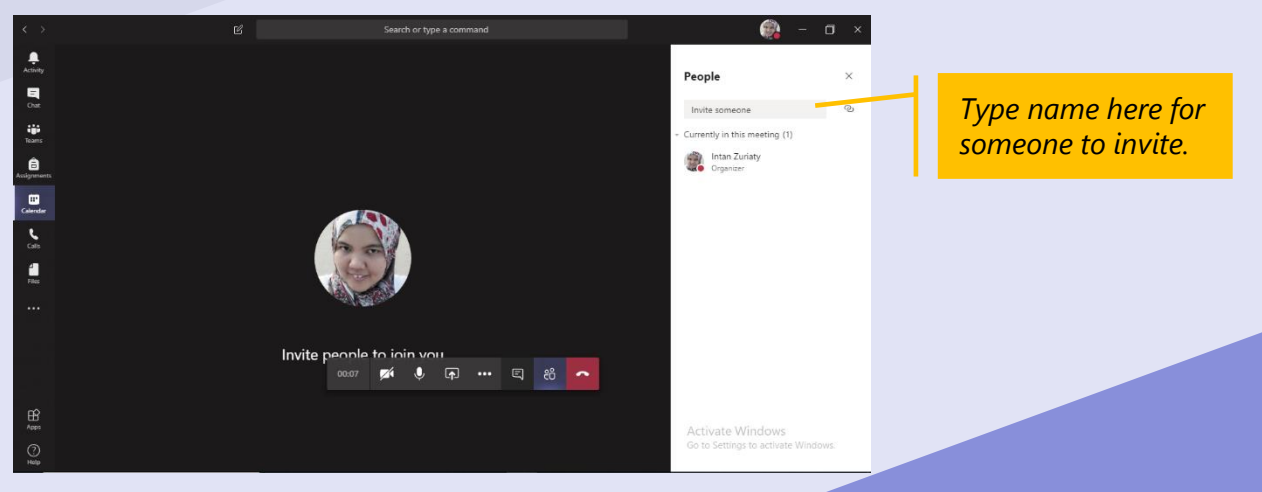

6. Untuk pilihan +New Meeting.

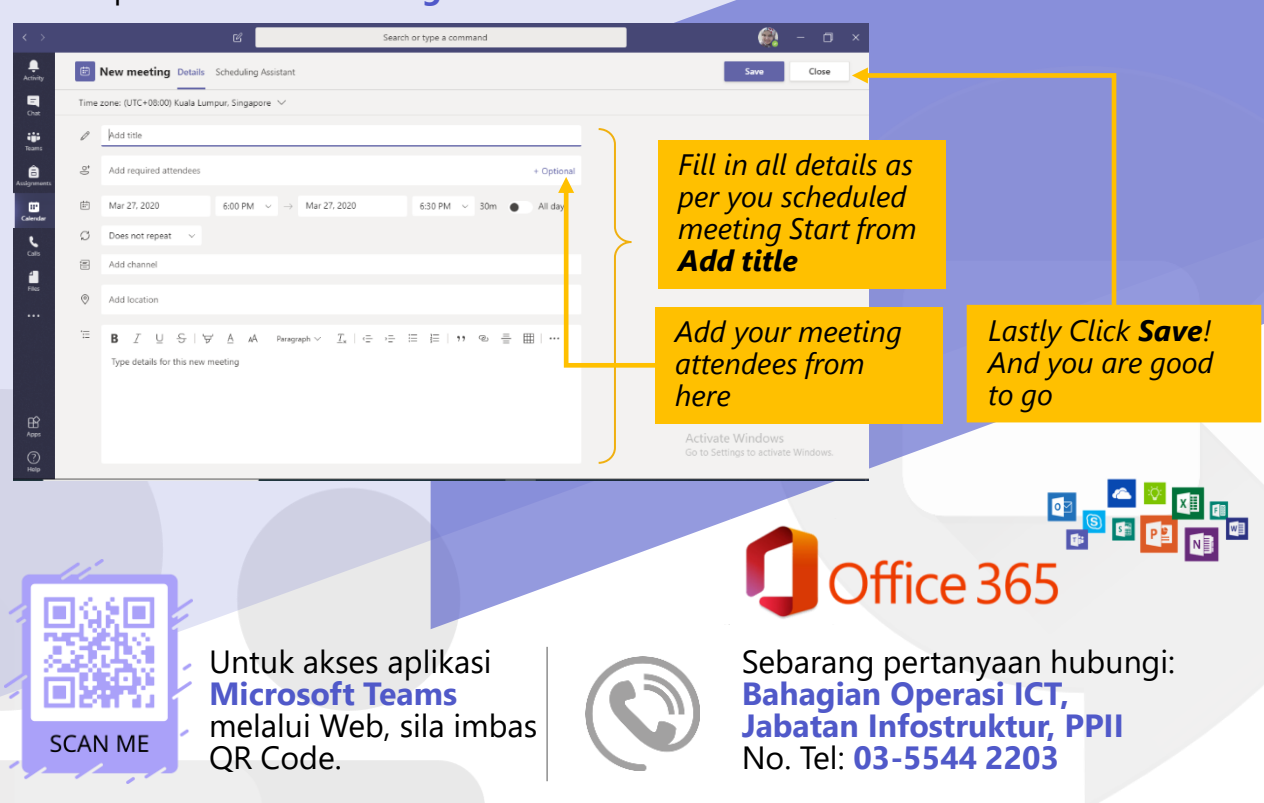